附件 6

# 高等教育自学考试管理信息系统 考生端操作说明

#### 一、登录

考生端地址:https://zk.sceea.cn/(推荐使用谷歌浏览器 和火狐浏览器)

正常登录:

考生使用身份证号码为账号,身份证号码后六位为密码登录。例:身份证号码: 51072219\*\*\*\*121234,账号则为: 51072219\*\*\*\*121234,密码为: 121234

登录失败:

 身份证号码有误:未采集有效身份证号码或提供身份证 号码无法通过验证的,由考生本人到注册地招考机构或院校自考 办采集正确身份证号码后,由注册地生成账号后再进行登录。

 忘记密码:已经登录过本系统并注册成功的考生,若忘 记登录密码可用注册时填写的联系电话找回密码。找回密码入口 如图1(注:找回密码时第一个输入框里是填"账号"并非"联 系电话")

|                       | → 学生注册 找回密码 |
|-----------------------|-------------|
| <u>手机验证码登录</u><br>登 录 |             |
| 考生注册                  |             |
|                       |             |

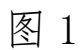

登录流程图:

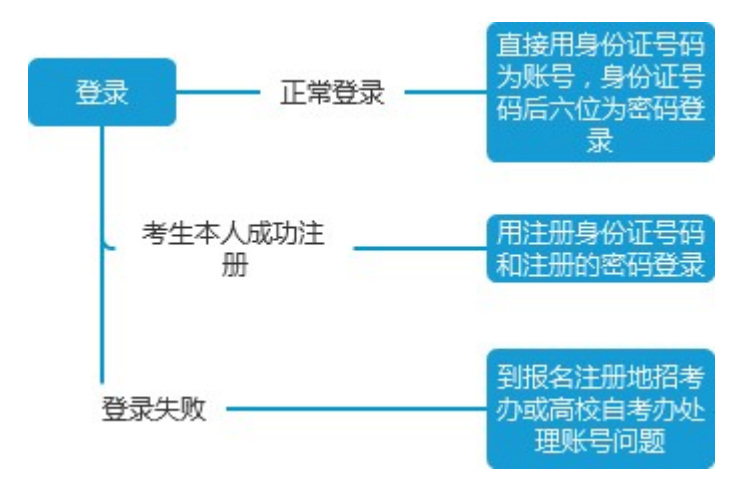

## 二、切换准考证

该功能用于考生切换准考证使用。 操作如图:

| t        | 刀换准考证>选择         | 准考证   |      |     |        |  |
|----------|------------------|-------|------|-----|--------|--|
| <b>A</b> | # ★证列表<br>准考证 \$ | 身份证 ≑ | 姓名 ≑ | 专业≑ | 考生类别 🗢 |  |
|          |                  |       | -    |     |        |  |
|          |                  |       | -    |     |        |  |
| 切换准考证    |                  |       |      |     |        |  |

### 三、考籍管理

说明:

1. 每个考籍管理的申请都有其申请的时间,考生只能在对应的时间范围内进行操作,时间范围外只能查看数据。

如图所示:

考籍基本信息修改

| 更改顶 \$ 原值    | 1               | 前环节名称:       |
|--------------|-----------------|--------------|
| /            | 0 共0页 ▶ ▶       | Ċ            |
|              |                 |              |
|              |                 |              |
|              |                 |              |
|              |                 |              |
| 田告 2010 07 0 | E AL 2010 07 21 | 1            |
| 四月 2019-07-0 | 5 ±9 2019-07-31 | )            |
|              |                 | 1 2019-07-31 |

 下发的每条数据都可以看到每一级的审核意见,在详情 里查看。

如图所示:

| 考籍基本信息修改                        | <b>计</b> 间- 写 |                         |     |      |      |  |
|---------------------------------|---------------|-------------------------|-----|------|------|--|
|                                 | 当前进           | 夏 申请信 <sup>会</sup> 审核意见 |     |      |      |  |
| ·籍核心信息更改申请(申请时间范围为 2019-07-05 到 | -             |                         |     |      |      |  |
|                                 | 序号            | 环节名称                    | 审核人 | 审核意见 | 审核描述 |  |
|                                 | 1             | 区县审核(区县审                |     |      |      |  |
|                                 | 2             | 四川省考试院审核                |     |      |      |  |
|                                 | 3             | 市州审核(地市                 |     |      |      |  |

# 考籍业务申请流程图:

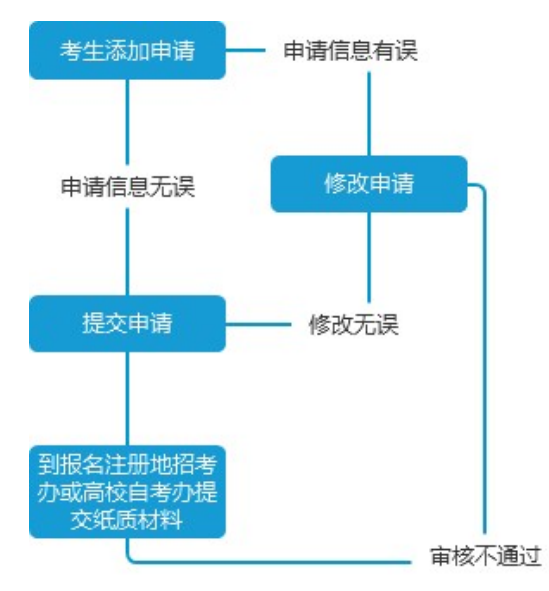

注: 该流程图适用于考籍管理中,考籍更改(基本信息)申请、 课程免试申请、省际转出申请、前置学历审核申请、毕业申请功 能。

### 课程顶替操作流程图:

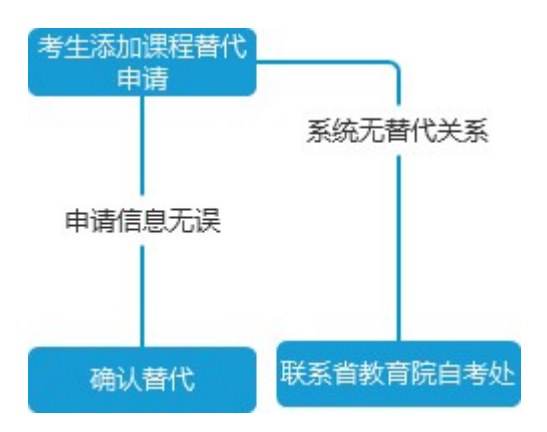

注: 该流程图适用于考籍管理中, 课程顶替功能